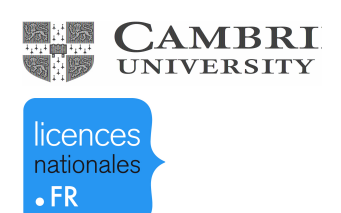

**Cambridge University** 

**Press** 

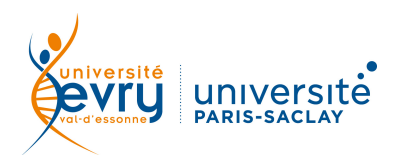

## PLURIDISCIPLINAIRE

| RIPTION          | <b>Texte intégral de 312 revues</b> des Presses de l'Université de Cambridge depuis leurs origines jusqu'en 2010, dans de nombreuses disciplines                                                                                                    |                                                                       |
|------------------|----------------------------------------------------------------------------------------------------|-----------------------------------------------------------------------|
|                  | Périmètre d'abonnement                                                                                                    | Archives de 312 revues de Cambridge<br>University Press jusqu'en 2010 |
| SC               | Public                                                                                                    | Master et recherche                                                   |
| DE               | Langue(s)                                                                                                    | Anglais                                                               |
| ACCÈS            | Sur identification depuis le site de la bibliothèque <u>https://www.biblio.univ-evry.fr/</u><br>→ Onglet « Documentation électronique », « Liste des ressources électroniques »<br>Ou depuis les guides thématiques des disciplines concernées <u>http://bu-guides.univ-evry.fr/</u><br>→ Onglet « En ligne »                                                                                                    |                                                                       |
| RECHERCHE SIMPLE | Image: Construction of the construction of the construc |                                                                       |
| SYNTAXE          | <ul> <li>AND → permet de trouver les résultats répondant aux deux critères à la fois</li> <li>OR → permet de trouver les résultats répondant au moins à l'un des deux critères</li> <li>* → remplace un ou plusieurs caractères, généralement utilisé en fin de mot pour chercher un terme et ses déclinaisons (ex : sociolog* trouvera sociologie, sociologique, sociologue)</li> </ul>                                                                                                    |                                                                       |

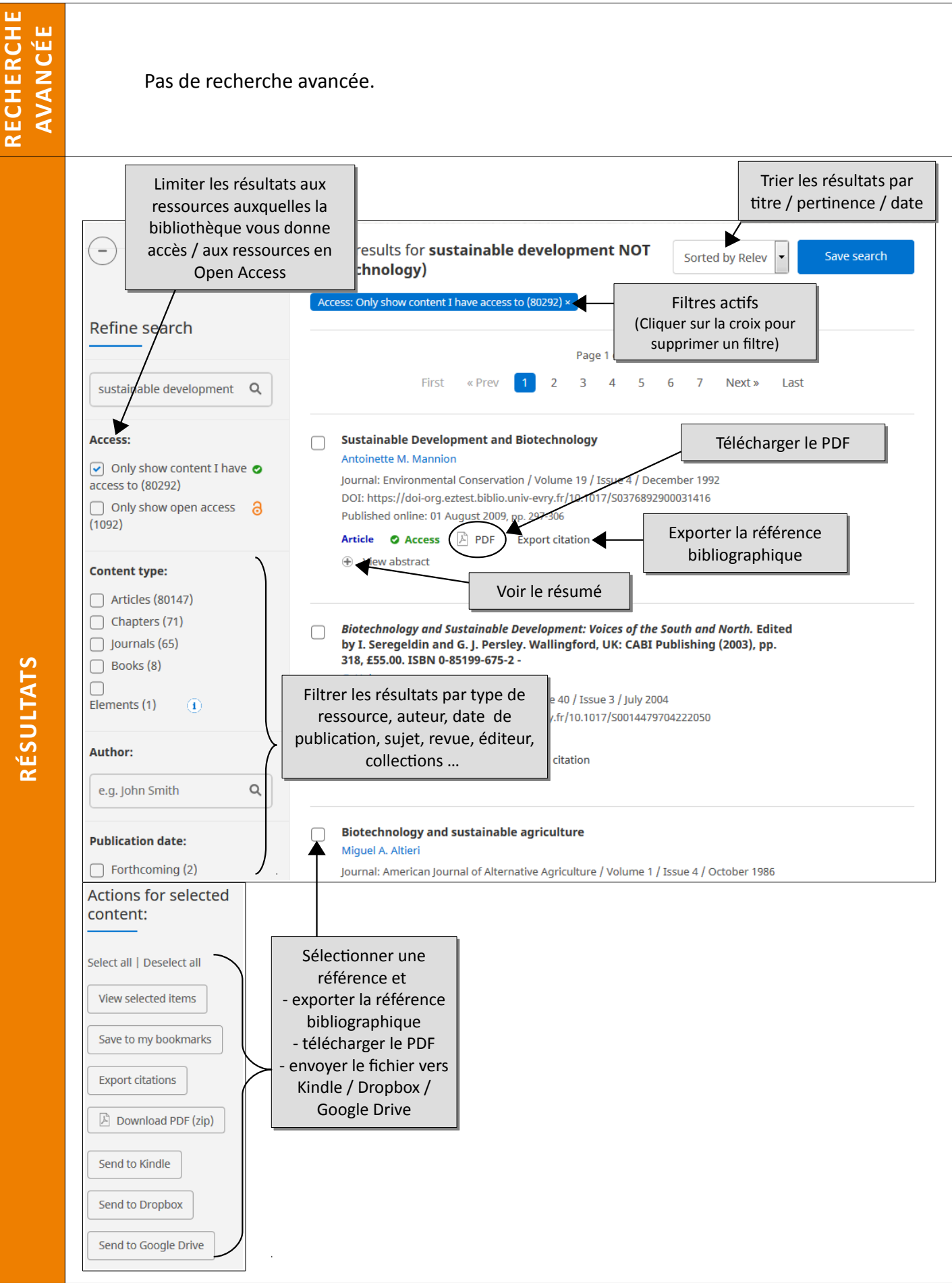

<u>RÉSULTATS</u>

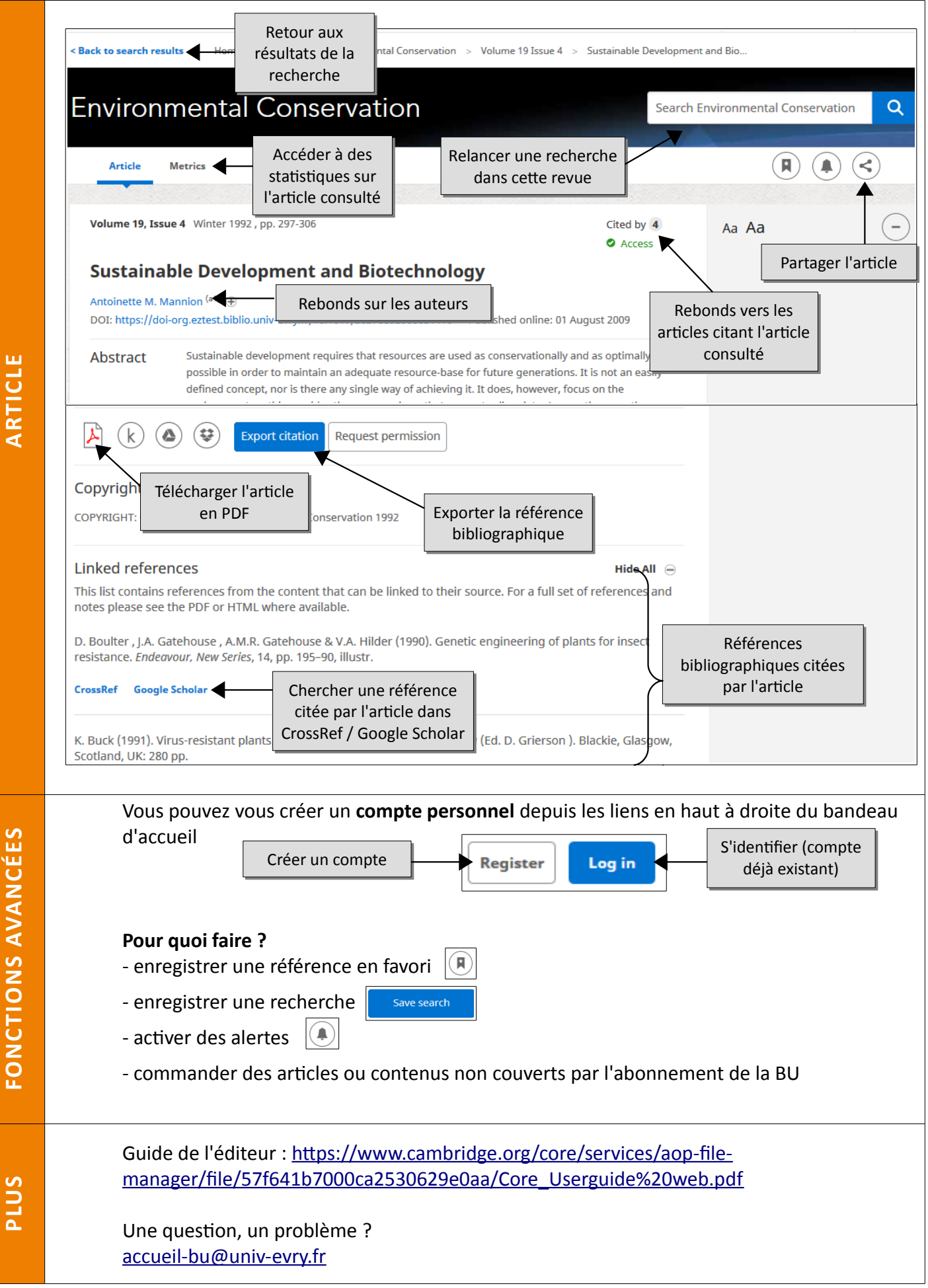

Mise à jour septembre 2018